# **INSTITUTO FEDERAL DE SÃO PAULO – CAMPUS CUBATÃO** CURSO TÉCNICO EM INFORMÁTICA INTEGRADO AO ENSINO MÉDIO

# ALEANDRO MATHEUS DA HORA AMORIM ALICE MARIA DA SILVA SALMAZI ANA CAROLINA DIAS NONATO DÉBORA CAETANO ALVES DOS SANTOS MARIA LUIZA GABRIELLI E SILVA

### ENTRELAÇANDO CÓDIGOS: UMA INTERSECÇÃO ENTRE LINGUAGEM DE PROGRAMAÇÃO COM OUTRAS ÁREAS DO CONHECIMENTO POR INTERMÉDIO DO ROMPIMENTO DAS BARREIRAS LINGUÍSTICAS

Apostila

CUBATÃO

2024

ALEANDRO MATHEUS DA HORA AMORIM ALICE MARIA DA SILVA SALMAZI ANA CAROLINA DIAS NONATO DÉBORA CAETANO ALVES DOS SANTOS MARIA LUIZA GABRIELLI E SILVA

### APOSTILA

Dissertação apresentada à disciplina de Projeto de Sistemas do 4° Ano do Ensino Médio do Instituto Federal de Educação, Ciência e Tecnologia de São Paulo, Campus Cubatão.

Orientador: Maurício Asenjo

CUBATÃO

## SUMÁRIO

| 1. INTRODUÇÃO    | 6 |
|------------------|---|
| 2. PASSO A PASSO | 6 |
| 3. REFERÊNCIAS   |   |

### LISTA DE FIGURAS

| Figura 1 6   |
|--------------|
| Figura 2 7   |
| Figura 3 7   |
| Figura 4     |
| Figura 5     |
| Figura 6 9   |
| Figura 7 9   |
| Figura 8 10  |
| Figura 9 10  |
| Figura 10 11 |
| Figura 11 11 |
| Figura 12 12 |
| Figura 13 12 |
| Figura 14 13 |
| Figura 15 13 |
| Figura 16 14 |
| Figura 17 15 |
| Figura 18 15 |
| Figura 19 16 |
| Figura 20 16 |
| Figura 21 17 |
| Figura 22 17 |
| Figura 23 18 |
| Figura 24 18 |
| Figura 25 19 |
| Figura 26 20 |
| Figura 27 20 |

| Figura 28 |  |
|-----------|--|
| Figura 29 |  |
| Figura 30 |  |
| Figura 31 |  |
| Figura 32 |  |
| Figura 33 |  |

### 1. INTRODUÇÃO

O presente projeto tem como objetivo principal tornar o aprendizado da programação acessível a pessoas sem experiência prévia na área. Para tanto, as línguas naturais, inglês e português, desempenham papéis fundamentais na construção desse conhecimento. A proposta central do qual se trata a abordagem é superar a barreira linguística que muitos falantes de português enfrentam ao ingressar no mundo da programação, um ambiente onde o inglês é amplamente utilizado, tomando como referência o inglês instrumental. Portanto, visou-se a criação de um site para aplicar tal metodologia a fim de proporcionar uma introdução aos conceitos básicos da programação, seguidos de páginas práticas para consolidar o aprendizado. Nesta apostila, abordaremos como se deu o processo de construção do projeto supracitado.

#### 2. PASSO A PASSO

Acessamos o Framework através do endereço https://wordpress.com/pt-br/.

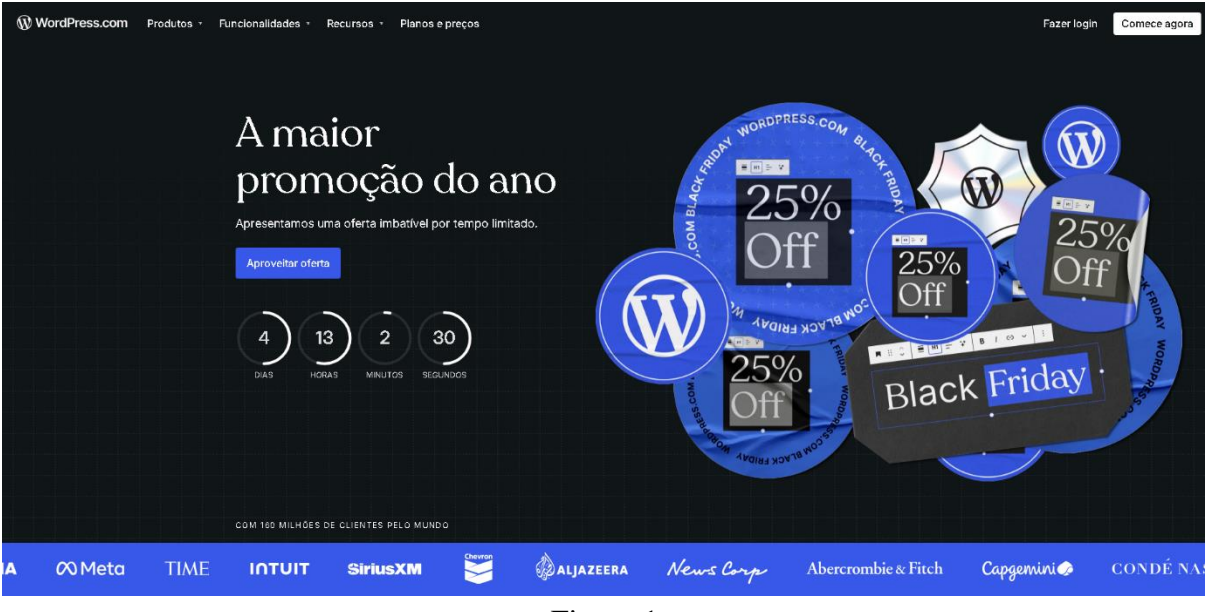

Figura 1

Criamos uma conta clicando no botão azul "Comece agora" e, em seguida, escolhemos uma das opções de login disponíveis na plataforma. Optamos por acessar com uma conta Google, pois já possuímos contas vinculadas a essa empresa.

| Ø        |                                                                                                    | <u>Fazer login</u> |
|----------|----------------------------------------------------------------------------------------------------|--------------------|
| <b>8</b> | iso available in <u>English</u>                                                                                                    | ×                  |
|          | Crie sua conta                                                                                                    |                    |
|          | G Continue com Google                                                                                                    |                    |
|          | Continue com Apple                                                                                                    |                    |
|          | Continue com GitHub                                                                                                    |                    |
|          | Ocontinuar com e-mail                                                                                                    |                    |
|          | Se você continuar com o Google, a Apple ou o OtH-lub, você<br>concorda com nossos <u>Tarmos de Serviço</u> e leu nossa<br><u>Política de Privacidade</u> . |                    |
|          |                                                                                                    |                    |
|          |                                                                                                    |                    |
|          |                                                                                                    |                    |

Figura 2

O próximo passo foi escolher um domínio, que se tornaria o endereço do nosso site. Optamos pela versão gratuita oferecida pela própria plataforma.

| Ø | Escolha sei                                                                                   | us domínio          | s                                                                                                    |
|---|-----------------------------------------------------------------------------------------------|---------------------|----------------------------------------------------------------------------------------------------|
|   | Encontre e registre                                                                           | um ou mais domínios |                                                                                                    |
|   |                                                                                               | X Filtrar           | Ainda não está pronto para<br>escolher um domínio?                                                                               |
|   | Recommendado<br>test-es.blog                                                                  |                     | Selecione qualquer plano anual pago e nós<br>pagarenos as taxas de registro de dominio do<br>primeiro ano para voca de atominio. |
|   | Grátis no primeiro ano com planos pagos anuals<br>R <u>3-109/ano</u>                          | Selecionar          | personalizado máis tarde, quando estiver<br>pronto.                                                                              |
|   |                                                                                               |                     | Verificar planes pages:                                                                                                    |
|   | Melhoratemativa<br>test-es.com                                                                |                     |                                                                                                    |
|   | Grátis no primeiro ano com planos pagos anuals<br><del>R3-71/ano</del>                        | Selecionar          | Já possui um domínio?<br>Conecte seu domínio adquirido em outro lugar                                                            |
|   |                                                                                               |                     | ao seu site WordPress.com por meio de<br>mapeamento ou transferência.                                                            |
|   | teste5519.wordpress.com Gratuito                                                              | Selecionar          | Usar um dos meus domínios                                                                                                    |
|   | teste, <b>bike</b> Grátis no primeiro ano com planos pagos anuais<br><del>Ri-174/ano</del>    | Selecionar          |                                                                                                    |
|   | test-e. <b>store</b> Grâtis no primeiro ano com planos pagos anuais<br>R <del>1 237/ano</del> | Selecionar          |                                                                                                    |
|   | teste online Grátis no primeiro ano com planos pagos anuais                                   |                     |                                                                                                    |
|   | Figu                                                                                          | ira 3               |                                                                                                    |

Ao selecionar o botão azul "Continuar", fomos direcionados para a tela de escolha de planos.

| Encon                                          | itre e registre um ou | mais dominios |                                            |          |
|------------------------------------------------|-----------------------|---------------|--------------------------------------------|----------|
| ) teste                                        | ×                     | Filtrar       | Seus domínios                              |          |
| Recomendado                                    |                       |               | teste5519 <b>.wordpress.com</b><br>Remover | Gratuito |
| test-es.blog                                   |                       |               |                                            |          |
| Grátis no primeiro ano com planos pagos anuais | S                     | Selecionar    | 1 domínio                                  | R\$ 0,00 |
|                                                |                       |               | Continuar                                  |          |
| Melhor alternativa                             |                       |               | Escolher meu domínio ma                    | s tarde  |
| test-es.com                                    |                       |               |                                            |          |
| Grátis no primeiro ano com planos pagos anuais | S                     | Selecionar    |                                            |          |

Figura 4

ØØ < ∀oltar Escolha o seu tipo de WordPress Pagamento anual até 61% de desconto 🛛 🗸 Populares Ideal para desenvolvedores Commerce 822 ®vp Empresas Pessoal Gratuito Premium Negócios Desbloqueie o poder do WordPress com a platafo hospedagem gerenciada desenvolvida por especia WordPress. Crie uma loja online com extensões premium avanç integradas. Crie sua casa na web com um nome de domínio personaliza Experimente o software de CMS blogging mais popular do mundo. Crie um site exclusivo co ferramentas de design poderosas. R\$149 <sup>RS</sup>12 <sup>R\$</sup>26 №83 <sup>R\$</sup>O por més, R\$ 1.78 anualmente, exc Obter Com Obter P 6 GB de 13 GB de 50 GB 50 GB 슈 sl TC O USA Today VOXMEDI Páginas, posts, usuários e visitante ilimitados Páginas, posts, usuários e visitante ilimitados Páginas, posts, usuários e vis ilimitados Páginas, posts, usuários e visitantes ilimitados Páginas, posts, usuários e visitante ilimitados TIME INTUIT Domínio gratuito por um ano Domínio gratuito por um ano Domínio gratuito por um ano Domínio gratuito por um ano XM 👿 🎄 ALJAZEERA Experiência de navegação sem publicidade para seus visitantes Experiência de navegação sem publicidade para seus visitante Experiência de navegação sem publicidade para seus visitante Experiência de navegação sem publicidade para seus visitantes abia te Fite News Corp Al Dezenas de temas premium Todos os temas premium Todos os temas premium Todos os temas premium e de loja CONDÉ NAST Receba suporte prioritário em tr integral da nossa equipe de especialistas Receba suporte rápido da noss equipe de especialistas Receba suporte rápido da equipe de especialistas Receba supor integral da no especialister te prioritário e ossa equipe de Personalização de fontes e cores no site todo Personalização de fontes e cores site todo Personalização de fontes e cores no site todo Conecte o Google Analytics e o Cloudflare Web Analytics Conecte o Google Analytics e o Cloudflare Web Analytics Conecte o Google Analytics e o Cloudflare Web Analytics

Figura 5

Um questionário aparece na tela, no qual a plataforma analisa o perfil de cada criador. Basta responder às perguntas para, em seguida, ser redirecionado à página de seleção de templates.

| Ŵ |                                           |                                                   |
|---|-------------------------------------------|---------------------------------------------------|
|   | Quais são se<br>Diga-nos o que você gosta | eus objetivos?<br>ria de conquistar com seu site. |
|   | Selecione tudo que se aplica              |                                                   |
|   | Escrever e publicar                       | Vender online                                     |
|   | Promover minha pessoa ou a empresa        | Criamos seu site em quatro días ( ★ Plemum        |
|   | Importar conteúdo ou site existente       | Outro                                             |
|   | Cor                                       | xtinuar                                           |
|   |                                           |                                                   |
|   |                                           |                                                   |
|   |                                           |                                                   |
|   |                                           |                                                   |
|   |                                           |                                                   |

Figura 6

A plataforma oferece uma variedade de templates, porém, a maioria exige a contratação de um plano específico ou a compra individual. Apenas alguns templates estão disponíveis gratuitamente.

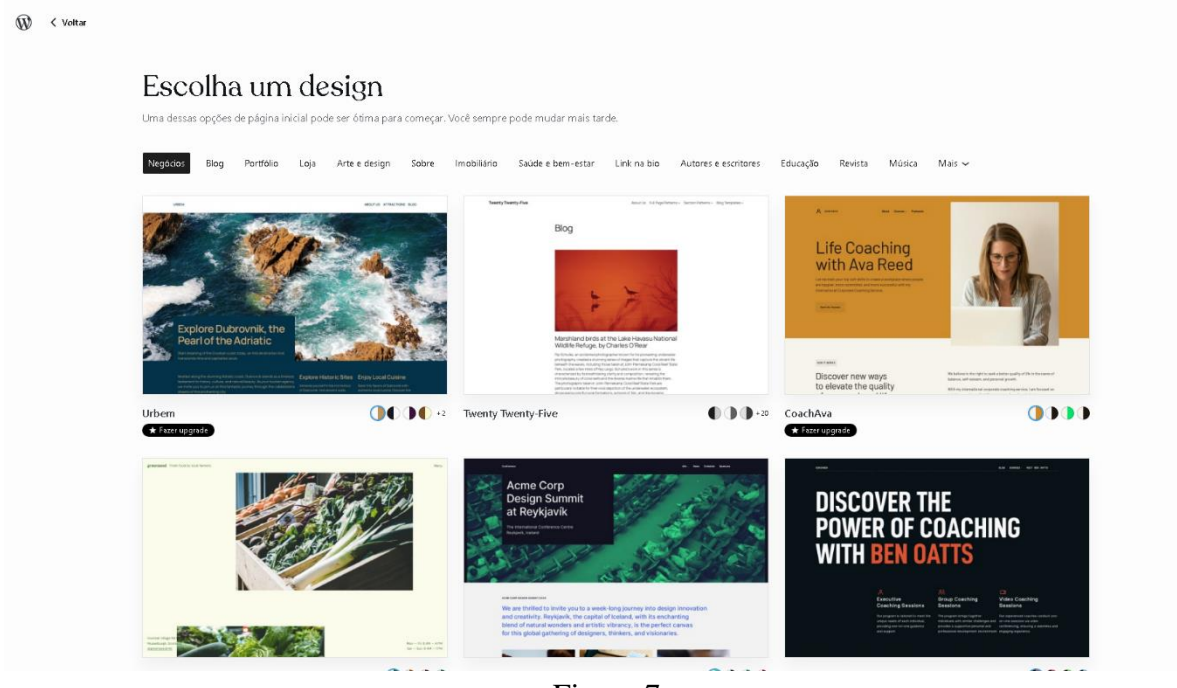

Figura 7

Após escolhermos um design, clicamos sobre ele e selecionamos o botão azul "Continuar".

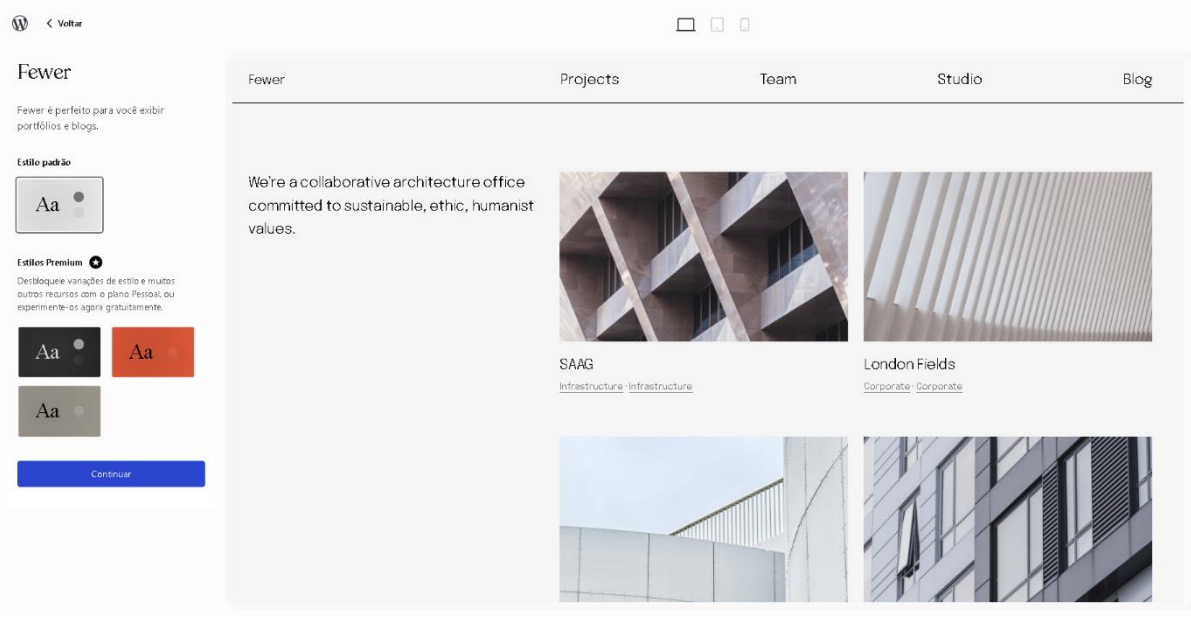

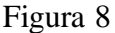

Fomos direcionados para o "Painel Inicial", onde temos acesso a todas as ferramentas necessárias para a customização do site.

| Pinel     Pinel        Pinel            <                                                                                                    | 🕼 😤 Aprenda a Prog                                       | ramar 🕂 Novo                                                                                                    |                                       |                 | 🚔 🔿 🕜 🏮 Olá Alice Salmazi 🖁 |
|----------------------------------------------------------------------------------------------------|----------------------------------------------------------|----------------------------------------------------------------------------------------------------|---------------------------------------|-----------------|-----------------------------|
| Learn opprofile     P long degrees interface de sites     A period a green interface de sites     A period a green interface     A period a green interface                                                                                                    | Domínio gratuito ao ad-<br>quirir um plano anual         | Painel                                                                                                    |                                       |                 | Opções de tela 🔻            |
| <ul> <li>Pared</li> <li>Pared</li> &lt;</ul> | Fazer upgrade                                            | Painel de gerenciamento de sites $\land \lor *$                                                                                         | Rascunho rápido 🔨 × *                 |                 |                             |
| In legislagem   I legislagem   I legislagem   I legislagem   I lagislagem   I lagislagem <th>🍪 Painel 🔸</th> <th>A Aprenda a Programar<br/>faciltach/24.worderess.com</th> <th>Titulo</th> <th></th> <th></th>                                                                                                    | 🍪 Painel 🔸                                               | A Aprenda a Programar<br>faciltach/24.worderess.com                                                                                     | Titulo                                |                 |                             |
| Porss   Porss   Pages   Pages   Constrations   Sever Settings     Feedback     Agera   Pages   Verthersson sando a tema Egent:   Unarios   Pages   Sever Settings     Interfeedback     Agera   Verthersson sando a tema Egent:   Unarios   Pages   Sever Settings     Interfeedback     Agera     Agera     Sever Settings     Interfeedback     Agera     Agera     Sever Settings     Interfeedback     Agera     Agera     Interfeedback     Agera     Agera     Interfeedback     Agera     Interfeedback     Agera     Interfeedback     Agera     Interfeedback     Agera     Interfeedback     Agera     Interfeedback     Agera                                                                                                    | i Hospedagem 🚱 Jetpack                                   | Get a quick overview of your plans, storage, and domains, or<br>easily access your development tools using the links provided<br>below: | Conteúdo<br>O que você está pensando? | Drag boxes here | Drag boxes here             |
| Mds   Pagnas   Committations   Feedback   Apartance   Plugnas   Vanationals   Plugnas   Vanationals   Plugnas   Vanationals   Plugnas   Vanationals   Plugnas   Vanationals   Plugnas   Vanationals   Vanationals   Vanationals   Vanationals   Vanationals   Vanationals                                                                                                    | 🖈 Posts                                                  | DEV TOOLS:                                                                                                    |                                       |                 |                             |
| <ul> <li>logi • Staging State</li> <li>Comentations</li> <li>Comentations</li> <li>FreeDack</li> <li>Agara</li></ul>                                                                                                    | 🞝 Mídia                                                  | Deployments     Monitoring                                                                                                    |                                       |                 |                             |
| • Sever Settings       • Sever Settings       • Sever Settings       • Sever Settings       • Aparticular       • Plagns       • VordPress com usando o tema Exercit.       • VordPress com usando o tema Exercit.       • Sever Interesting       • Contegrações       • Rechter Manue       • Na he ha das em sus fizied same momento.       Espaço de armazamamento       • Que presso permide: 1:024 MB Q2 Espaço permide: 1:024 MB Q2 Espaço permide: 1:024 MB Q2                                                                                                    | 📕 Páginas                                                | Logs     Staging Site                                                                                                    | Silvar como raccunha                  |                 |                             |
| Image: Image:                                        | Comentários                                              | Server Settings                                                                                                    | Savar Como rescumo                    |                 |                             |
| P Apirtoda   P Hugins   VourdPress com usando o tema [Exest]   VourdPress com usando o tema [Exest]   VourdPress com usando o tema [Exest]   Confugrações   R Confugrações   R Confugrações <                                                                                                    | 📼 Feedback                                               | Agora A v 🔺                                                                                                    |                                       |                 |                             |
| P Pugnd     WordPress com wando o tima Exerc.       Usundo     % bock oodou entar see mecanimos de bock indexem ente<br>infi       P Cantiguraçãos     Adomat impede que span chegue at o este blog.       No Beh hada em sua fila de inario momento.       Espaço de armazamamento<br>(N)       P Espaço permide: 1:024 MB P1 Espaço usado: 4.05 MB<br>(N)       Maidade       Nerhum a dividade ainda!                                                                                                    | 🔊 Aparência                                              | 11 Páginas                                                                                                    |                                       |                 |                             |
| <ul> <li>Usuitot</li></ul>                                                                                                    | 🖉 Plugins                                                | WordPress.com usando o tema Eewer.                                                                                                    |                                       |                 |                             |
| Ferramentas     stat       EB Configuraçãos     O dáscingt impede que spain clegue ado a seu blog.<br>No hinada em sua face cuazin em momento.<br>Espaço de armanamiento<br>Q2 tepaço permitido: 1.024 MBQ2 Espaço usado 4.05 MB<br>(CM)     A C A C       Intridade     A C A C     Nerhuma atividade aindat                                                                                                    | 📥 Usuários                                               | Vocé optou evitar que mecanismos de busca indexem este                                                                                  |                                       |                 |                             |
| Configuraçãos Configuraçãos C          | Ferramentas متكن                                         | site                                                                                                    |                                       |                 |                             |
| Espaço de armazinamento P32 Espaço permiteito: 1.024 MB 932 Espaço usado: 4,05 MB (0%) Atividade Atividade aindat Nenhums atividade aindat                                                                                                    | <ul> <li>Configurações</li> <li>Recolher Menu</li> </ul> | O <u>Akismet</u> impede que spam chegue até o seu blog.<br>Não há nada em sua <u>fila de spam</u> no momento.                           |                                       |                 |                             |
| Atividade        Nenhuma atividade ainda!                                                                                                    |                                                          | Espaço de armazenamento                                                                                                    |                                       |                 |                             |
| Atividade     A     V       Nenhuma atividade ainda!                                                                                                    |                                                          | Espaço permitido: 1.024 MB 3 Espaço usado: 4,05 MB<br>(0%)                                                                              |                                       |                 |                             |
| Atividade     A V       Nenhuma atividade aindat                                                                                                    |                                                          |                                                                                                    |                                       |                 |                             |
| Nenhuma atividade ainda!                                                                                                    |                                                          | Atividade ^ × *                                                                                                    |                                       |                 |                             |
|                                                                                                    |                                                          | Nenhuma atividade ainda!                                                                                                    |                                       |                 |                             |

Figura 9

O primeiro passo após criarmos o site foi definir os usuários para cada integrante do grupo, atribuindo funções como Editor, Administrador e Seguidor. Essas funções concedem diferentes privilégios em relação à edição do site. Para adicionar um usuário, bastou selecionar o botão "Adicionar Usuário Existente" e informar a função e o endereço de e-mail.

| 🚯 📸 Aprenda a Progr                                               | ramar 🕂 Novo                                                    |                                                                   |                              |                                  |                                  | )<br>E             | 00 ( | 0 🖡 | 🚺 Olá Alice Salmazi 🧱 |
|-------------------------------------------------------------------|-----------------------------------------------------------------|-------------------------------------------------------------------|------------------------------|----------------------------------|----------------------------------|--------------------|------|-----|-----------------------|
| Dominio gratuito ao ad-<br>quirir um plano anual<br>Fazer upgrade | Adicionar Usuário Existente                                     |                                                                   |                              |                                  |                                  |                    |      |     |                       |
|                                                                   | Somente usuários existentes do WordPress.com podem ser adia     | ionados ao seu site. Se o usuário com o e-mail especificado não e | oristin essa pessoa será con | widada primeiro para o Wordi     | ress.com.                        |                    |      |     |                       |
| 🍪 Painel                                                          |                                                                 |                                                                   |                              |                                  |                                  |                    |      |     |                       |
| 📥 Hospedagem                                                      | Email                                                           |                                                                   |                              |                                  |                                  |                    |      |     |                       |
| Ø Jetpack                                                         |                                                                 |                                                                   |                              |                                  |                                  |                    |      |     |                       |
| 🖈 Posts                                                           | Função Colaborador 🗸                                            |                                                                   |                              |                                  |                                  |                    |      |     |                       |
| 93 Mídia                                                          | A di sinone a travitsia di si antista                           |                                                                   |                              |                                  |                                  |                    |      |     |                       |
| 📕 Páginas                                                         | Adicionar usuario existence                                     |                                                                   |                              |                                  |                                  |                    |      |     |                       |
| 🛡 Comentários                                                     |                                                                 |                                                                   |                              |                                  |                                  |                    |      |     |                       |
| 📰 Feedback                                                        | Convites passados                                               |                                                                   |                              |                                  |                                  |                    |      |     |                       |
| 🔊 Aparência                                                       |                                                                 |                                                                   |                              |                                  |                                  |                    |      |     | Siteer                |
| 🖆 Plugins                                                         |                                                                 |                                                                   |                              |                                  |                                  |                    |      |     | 5 iters               |
| 🐣 Usuários 🗸                                                      | Convidado                                                       | Enviado por                                                       | Função                       | Data de envio                    | Data de aceitação                | Ações              |      |     |                       |
| Todos os usuários                                                 | 🔀 maria.luiza1@aluno.ifsp.edu.br                                | alicesalmazi00                                                    | Contributor                  | 28 de September de 2024<br>22:07 | Aguardando                       | Reenviar   Excluir |      |     |                       |
| Adicionar novo<br>usuário                                         | maleandro2006<br>enviado para moleandro2006                     | alicesalmazi00                                                    | Contributor                  | 27 de September de 2024<br>16:18 | 28 de September de 2024<br>19:39 | Aceito   Excluir   |      |     |                       |
| Perni<br>Ferramentas                                              | aleandro.matheus@aluno.ifsp.edu.br                              | 🕅 alicesalmazi00                                                  | Seguidor                     | 19 de August de 2024<br>11:28    | Aguardando                       | Reenviar   Excluir |      |     |                       |
| Configurações                                                     | diasnonatoanacarolina<br>enviado para diasnonatoanacarolina     | III alicesalmazi00                                                | Administrator                | 15 de August de 2024<br>17:00    | 18 de August de 2024<br>13:47    | Aceito   Excluir   |      |     |                       |
| <ul> <li>Recomer Menu</li> </ul>                                  | deboracaetano53de0f1807<br>enviado para deboracaetano53de0/1807 | 🔯 alicesalmazi00                                                  | Administrator                | 15 de August de 2024<br>17:00    | 16 de August de 2024<br>12:36    | Aceito   Excluir   |      |     |                       |
|                                                                   | Convidado                                                       | Enviado por                                                       | Função                       | Data de envio                    | Data de aceitação                | Ações              |      |     |                       |

Figura 10

Voltando ao Painel Inicial, começamos a editar o design da página inicial do site ao clicar no botão azul "Overview" e selecionar o endereço do site.

| <b>₩</b> 🆀                                                                                                    | Aprenda a Programar 🛛 🕂 Novo                                                                                                    |                                                                                                    | 🛒 OTO 🕜 📮 Olâ, Alice Salmazi 🛽                                                                        |  |  |
|----------------------------------------------------------------------------------------------------|----------------------------------------------------------------------------------------------------|----------------------------------------------------------------------------------------------------|----------------------------------------------------------------------------------------------------|--|--|
| <ul> <li>₩</li> <li></li> <li></li></ul> | Sites     Adicionar nevo site       Percipilisar sites     Ø       T     Image: Comparison of the site of the site of t | A Aprenda a Programar<br>scilech24 wordpress.com @<br>Visio Geral<br>Puna obiadar rápida em seus planos, arm azeramento e dominios.                                                                     | Fedhar Admin do WiP                                                                                   |  |  |
|                                                                                                    |                                                                                                    | Greatuito     Greator estender       R\$O/mês     Ben data de validade.       Artualize seu planol     Admin do V/P       Artualize seu planol     Calar site       Artualize seu planol     Calar site |                                                                                                    |  |  |
|                                                                                                    |                                                                                                    | LARGURA DE BANDA: Elimitado<br>Não disponível<br>Fater viganda para monitorer ste<br>Conferé vistatoticas                                                                                               | Æ Attractema                   ✓                                                                      |  |  |
|                                                                                                    |                                                                                                    | Backup do site<br>Seu plano não oferece suporte a backups!<br>Parhionulai un controla mair datalhado cohve o reacielle com a canacidade da cestaura lo                                                  | Precisa de ajuda?<br>Nosso assistente de lA pode ajudar ou direcionar você à nossa equipe de suporte. |  |  |

Figura 11

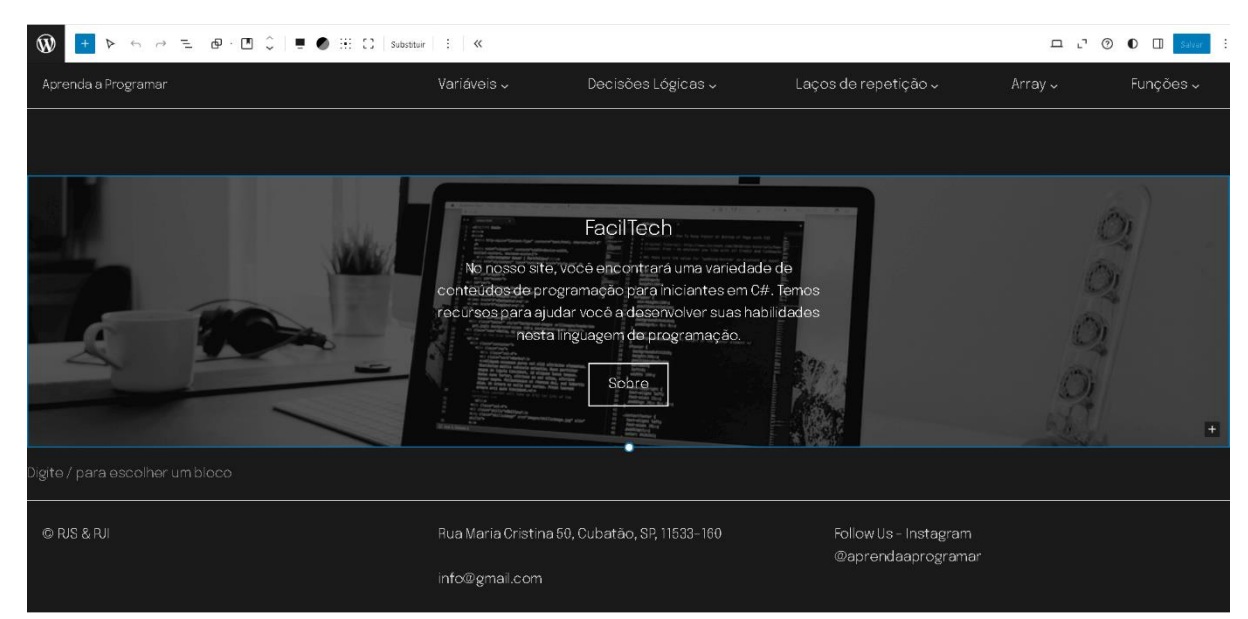

Figura 12

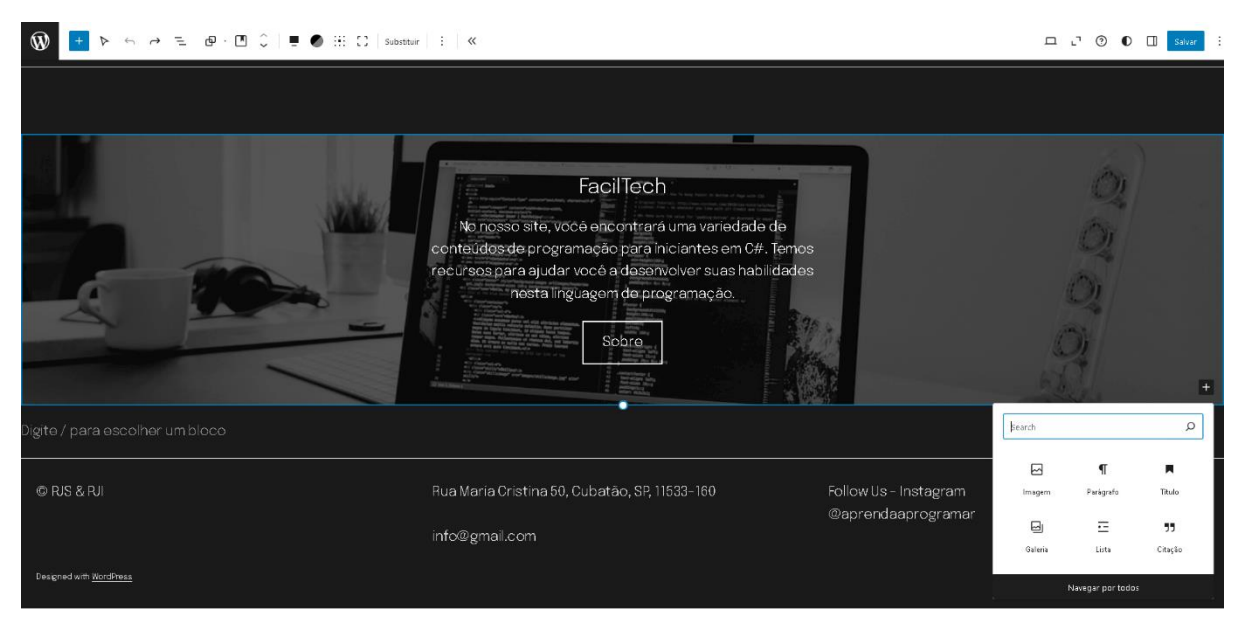

Figura 13

Inicialmente tendo escolhido o template, cujo continha em sua página inicial um menu, um rodapé e um botão que levaria à uma página" sobre", começamos a estilização do site, portanto, por esta página.

No rodapé apenas alteramos as informações que nele haviam contidas para aquelas correspondentes ao grupo, como endereço, e-mail e Instagram. Logo após, escolhemos uma nova imagem de fundo e a substituímos pela que havia vindo no template, apenas clicando sobre ela e em seguida clicando no sinal de adição, como visto na figura 13 (p. 12). Feito isso, escolhemos a opção imagem e selecionamos a nova.

Também fizemos a alteração do nome para "FacilTech" e da descrição que havia abaixo do mesmo, apenas clicando sobre eles. É importante salientar que para cada alteração feita era necessário salvá-las, caso contrário, não seriam implementadas no site.

Após as modificações iniciais, partimos para a construção das demais páginas que o site conteria, sendo elas: "Variáveis", " Decisões Lógicas", "Laços de repetição", "Array" e "Funções", assim como suas respectivas páginas de prática.

Para isso, selecionamos o menu principal (ícone de casa) e em seguida a opção "Páginas". Logo após escolhemos a opção de adicionar uma nova página no canto superior esquerdo e fomos direcionados para escolher de qual tipo ela seria. Decidimos optar por uma página em branco e a nomeamos.

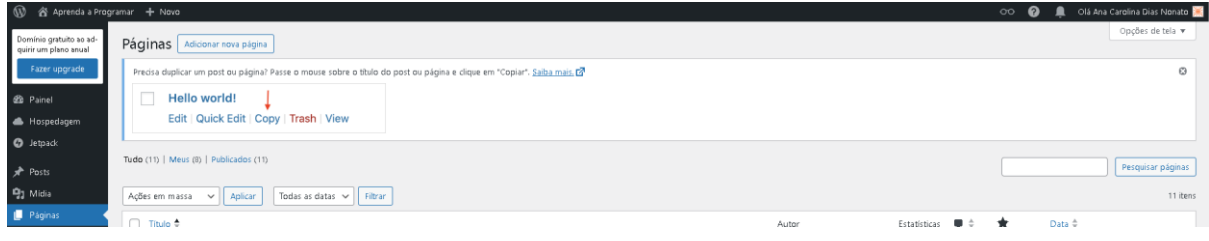

Figura 14

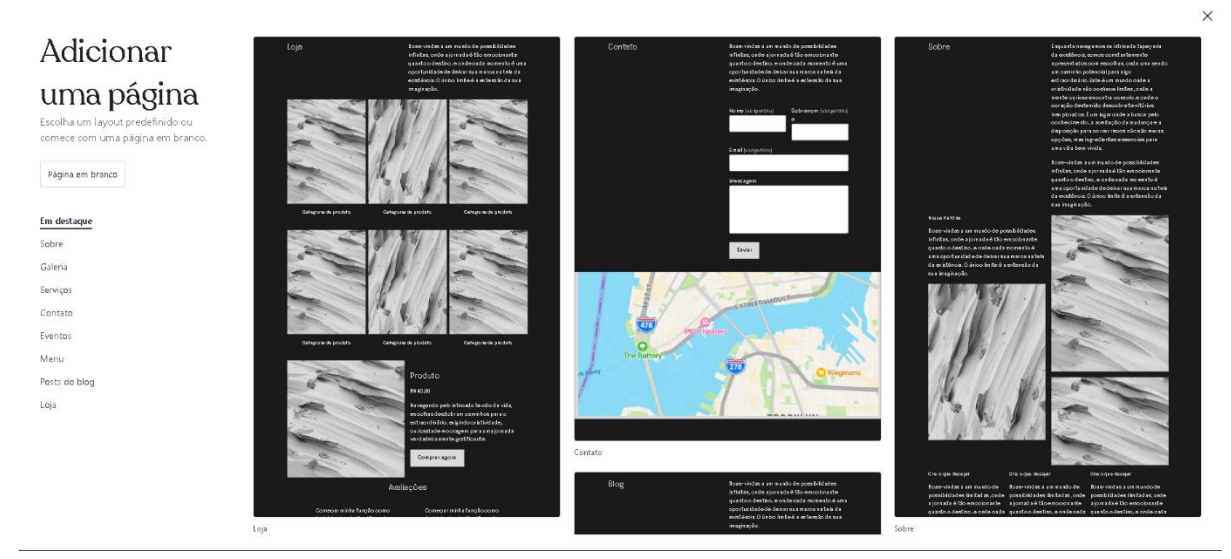

Figura 15

|                                                       | Salvar rascunho | - J 🕐 | 0 | Publicar |
|-------------------------------------------------------|-----------------|-------|---|----------|
| Adicionar título<br>Digite / para escolher um bloco + |                 |       |   |          |
|                                                       |                 |       |   |          |
|                                                       |                 |       |   |          |
|                                                       |                 |       |   |          |

Figura 16

Após cada página criada, começamos a fazer a implementação dos conteúdos em cada uma delas de forma estática. Tomemos como referência o tópico das Variáveis.

Em "Adicionar título" inserimos o nome que havia sido atribuído à página no passo anterior (Variáveis) e em "Digite / para escolher um bloco" ou no sinal de adição bem ao lado, dependendo sobre o que o texto se trataria, selecionamos a opção parágrafo ou lista (como uma enumeração de itens). Dessa forma, fomos copiando e colando em cada bloco que adicionávamos sua respectiva explicação. O primeiro bloco criado se referia aos títulos, como: "O que são?", "Tipos", "Exemplos práticos em C#" e "Regras de nomenclatura". Os que vinham em seguida se referiam aos subtítulos destes.

| 🛞 😤 Aprenda a Programar 🌮 Editar site 🕂 Novo 🖉 Editar página |                                                                                                    |                                                                                                    |                                                                                                    | oo 🙆 🖡                      | Olâ Ana Carolina Dias Nonato 😹 🔍 |  |  |
|--------------------------------------------------------------|----------------------------------------------------------------------------------------------------|----------------------------------------------------------------------------------------------------|----------------------------------------------------------------------------------------------------|-----------------------------|----------------------------------|--|--|
| Aprenda a Programar                                          | Variáveis 🗸                                                                                                    | Decisões Lógicas 🗸                                                                                                    | as 🗸 💦 Laços de repetição 🗸                                                                                                    |                             | Funções 🗸                        |  |  |
|                                                              |                                                                                                    |                                                                                                    |                                                                                                    |                             |                                  |  |  |
| Variáveis                                                    | O que são?                                                                                                    |                                                                                                    |                                                                                                    |                             |                                  |  |  |
|                                                              | Variável, como o próprio ne                                                                                                    | ome diz, é algo que varia.                                                                                                    |                                                                                                    |                             |                                  |  |  |
|                                                              | No contexto da programação, a variáxel é uma forma de você guardar valores (as bolas). Quando uma variáxel é<br>criada, o computador reserva um espaço ne memória para que ela seja armazenda. Assim, quando uvo de precisar<br>de Esses valores podem variar ou ser constante, Neste caso, falamos de "constante", que trataremos adiante.<br>Imagine que as variáveis são como "caixas" destinadas a guardar algo, que pode mudar ao longo do tempo. Nessa<br>caixa, há uma etiqueta, identificando o que há dentro, por exemplo, "bola", sendo uma caixa que genes são |                                                                                                    |                                                                                                    |                             |                                  |  |  |
|                                                              | guardadas bolas. Assim, po<br>uma maior.                                                                                                    | ode haver uma bola pequena dentro da o                                                                                                    | caixa, mas nada impede que ela seja troca                                                                                          | ada por                     |                                  |  |  |
|                                                              | Tipos                                                                                                    |                                                                                                    |                                                                                                    |                             |                                  |  |  |
|                                                              | Existem alguns tipos de var<br>será guardado dentro da o<br>guardados apenas bolinha                                                                                                    | riáveis. Continuando em nosso exemplo,<br>saixa. Por exemplo, na caixa A serão guar<br>s.                                                  | o tipo da variável determina "que tipo de<br>dados brinquedos, enquanto na caixa B s                                               | coisa"<br>erâo              |                                  |  |  |
|                                                              | Quando o tipo da variável é<br>consegue reservar um esp<br>consegue executar os pro<br>sabe que apenas podem t                                                                                                    | e definido você informa para o computa<br>aço específico na memória, nem mais c<br>cessos muito mais rapidamente, Afinal,<br>er carrinhos. | dor o que ele receberá. Sabendo isso, ele<br>lo que o necessário, nem menos. Dessa fi<br>é muito mais fácil organizar uma caixa na | e<br>orma, ele<br>qual você |                                  |  |  |
|                                                              | Vamos conhecer quais são                                                                                                    | o os tipos de variáveis e suas respectivas                                                                                                 | s funções abaixo.                                                                                                    |                             |                                  |  |  |

Figura 17

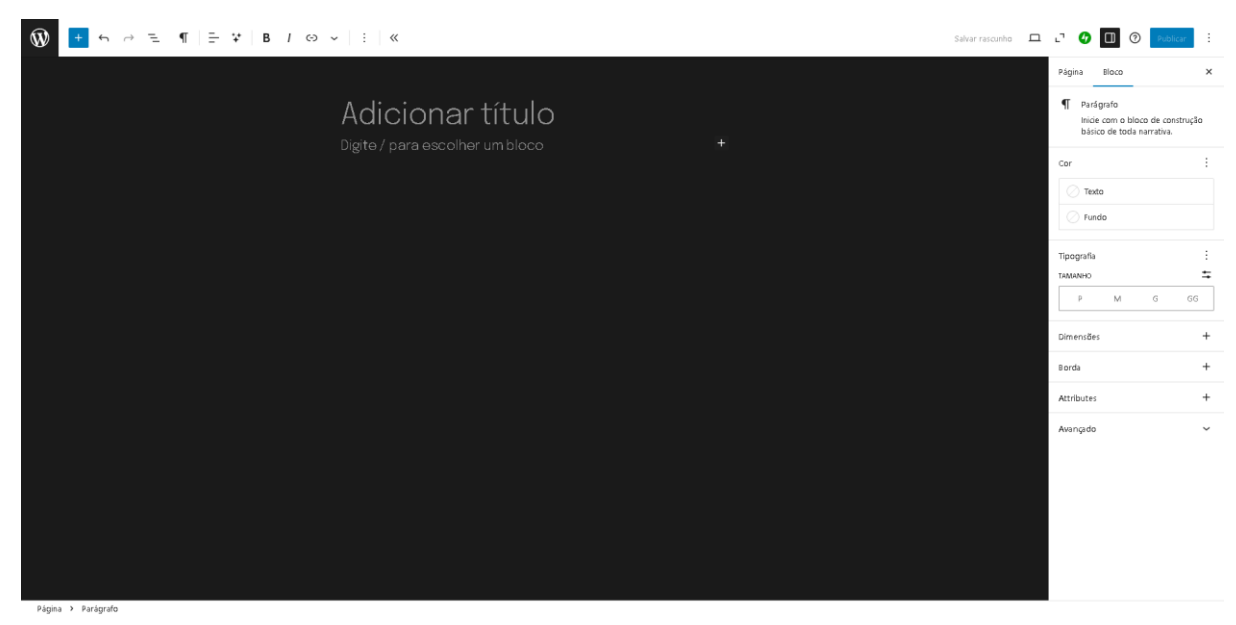

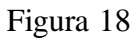

Para mantermos o padrão de fonte e tamanho, no canto superior direito selecionamos o primeiro ícone logo após o verde (canto superior direito) e na opção "Bloco" para definirmos as respectivas medidas. Optamos pelo tamanho "M" e negrito para os títulos e tamanho "P" para os subtítulos. Já a respeito da fonte foi utilizada a padrão do framework que não foi informada.

| 🔞 🚳 Aprenda a Programar 🎓 Editar site 🕂 Novo 🖉 Editar página | 00                                                                                                    | 🥝 🚊 Olá Ana Carolina Dias Nonato 🛒 🔍 |
|--------------------------------------------------------------|----------------------------------------------------------------------------------------------------|--------------------------------------|
|                                                              | Exemplos práticos em C#                                                                                                    |                                      |
|                                                              | Na Lingua Portuguesa, existem regras, uma delas é a ordem específica na quaios elementos devem ser dispostos:<br><u>sujeito - verbo - prediosód</u> Já em C#, também há uma ordem específica dos termos <mark>; Elpo nose - valor;</mark>         |                                      |
|                                                              | • Boolean                                                                                                    |                                      |
|                                                              | bool vitoria = true;<br>Console.Writeline(vitoria); // Saída: true                                                                                                    |                                      |
|                                                              | Aqui, atribuímos o valor true para a varlável do típo <mark>bos]</mark> .                                                                                                    |                                      |
|                                                              | • String                                                                                                    |                                      |
|                                                              | string frase = "Eu tenho 2 cachorros!";<br>Console.WriteLine(frase); // Saida: Eu tenho 2 cachorros!                                                                                                    |                                      |
|                                                              | Aqui, atribuínos o valor "Eu tenho 2 cachorros!" para a variável do tipo string. Note que todos os caracteres devem estar entre aspas.                                                                                                    |                                      |
|                                                              | • Float                                                                                                    |                                      |
|                                                              | float taxa = 4.5f;<br>Console.Writeline(taxa + "X"); // Saida: 4.5X                                                                                                    |                                      |
|                                                              | Aqui, atribuímos o valor 45 para a variável do tipo float, que foi concatenada com o simbolo de porcentagem. Note<br>que no fim do valor de uma variável desse tipo há uma letra 'f', a qual serve para diferenciá-lo do tipo <mark>double</mark> | 1                                    |

Figura 19

Na parte de exemplos práticos na página de Variáveis, assim como nas demais, para representarmos os mesmos em forma de código, tivemos que estilizá-los de outra forma. Para isso, selecionamos o mesmo ícone que havíamos utilizado para definir o tamanho e fonte, porém, dessa vez, fomos na opção cor, selecionamos "fundo" e definimos uma cor dentre as opções que tínhamos.

|                                                                                                    | 2 | 🗆 🖓 🔲 🏵 Salvar 🗄                                                                                                    |
|----------------------------------------------------------------------------------------------------|---|----------------------------------------------------------------------------------------------------|
| Exemplos práticos em C#                                                                                                    |   | Página Bloco X                                                                                                    |
| Na Língua Portuguesa, existem regras, uma delas é a ordem especifica na<br>qual os elementos devem ser dispostos: <u>sujeito + verbo + predicado</u> , Já em<br>C#, também há uma ordem específica dos termos <mark>i tipo nome = valors</mark> |   | <ul> <li>Código</li> <li>Exiba trechos de código<br/>respeitando seu espaçamento<br/>e tabulação.</li> <li>Block guide</li> </ul>          |
| • Boolean                                                                                                    |   | Car :                                                                                                    |
| bool vitoria = trus:<br>Console.UniteLing(vitoria); // Saida: trug                                                                                                    |   | Texto Fundo                                                                                                    |
| Aqui, atribuímos o valor true para a variáxel do tipo <u>bool</u> .                                                                                                    |   | Essa combinação de cores pode<br>ser difícil para as pessoas lerem.<br>Tente usar uma cor de fundo mais<br>dava eleu uma cor de texto mais |
| • String                                                                                                    |   | escura.                                                                                                    |
| <pre>string frase = "Eu tenho 2 cachorros!";<br/>Console.WriteLine(frase); // Saida: Eu tenho 2 cachorros!</pre>                                                                                                    |   | Tipografia :<br>TAMANHO SMALL =                                                                                                    |
| Aqui, atribuínos o valor "Eutenho 2 oachorros!" para a variável do tipo string.<br>Note que todos os caracteres devem estar entre aspas.                                                                                                    |   | EETRA MAIÚSCULA/MINÚSCULA<br>AB ab Ab                                                                                                    |
| • Float                                                                                                    |   | Dimensões +                                                                                                    |
| flost taxs = 4.5f;<br>Console.Writeline(taxs + "%"); // Saida: 4.5%                                                                                                    |   | Borda :                                                                                                    |

Figura 20

Em seguida, no canto superior esquerdo dentre uma fileira de ícones, selecionamos o terceiro (contando da direita para a esquerda) e nele escolhemos a opção "código embutido".

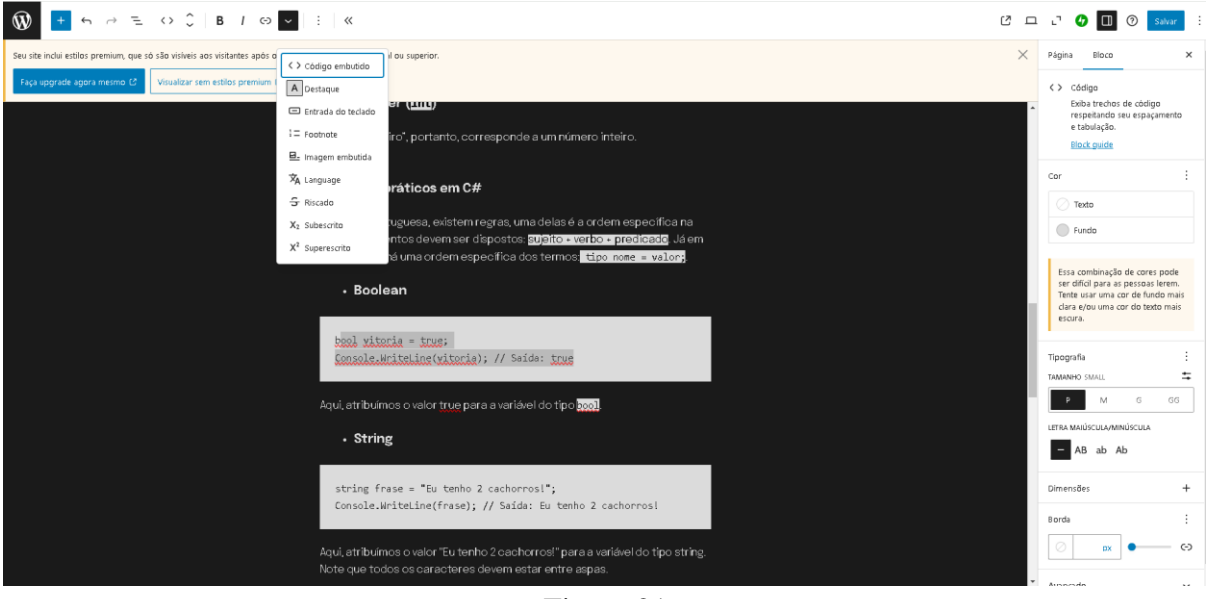

Figura 21

Todas as demais páginas de conteúdo seguiram a estrutura análoga à das Variáveis, não necessitando recriá-las do zero, apenas copiando ela e alterando as informações nela contidas.

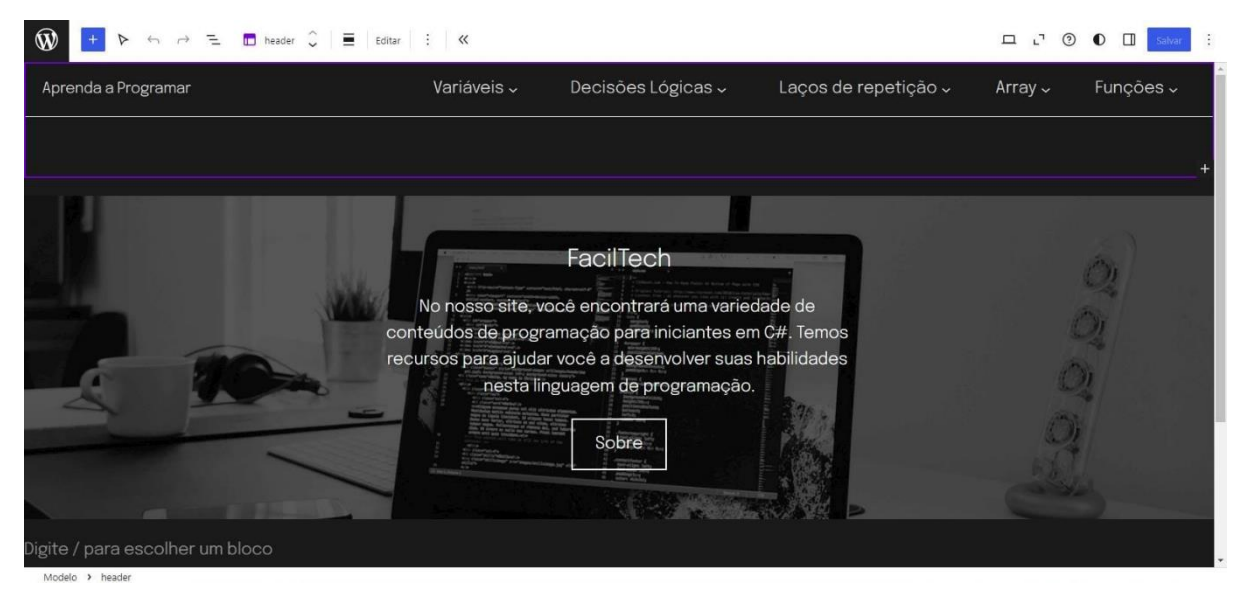

Figura 22

| Ŵ <u>+</u> ↔ ≈ = ∞ ⋅ ∞ ↔   +   !   « |             |                    |                      | <b>□</b> ⑦ | Salvar   | ÷ |
|--------------------------------------|-------------|--------------------|----------------------|------------|----------|---|
|                                      |             |                    |                      |            |          |   |
|                                      |             |                    |                      |            |          |   |
|                                      |             |                    |                      |            |          |   |
|                                      |             |                    |                      |            |          |   |
| Aprenda a Programar                  | Variáveis 🗸 | Decisões Lógicas 🗸 | Laços de repetição 🗸 | Array ~    | Funções+ |   |
|                                      |             |                    |                      |            |          |   |
|                                      |             |                    |                      |            |          |   |
|                                      |             |                    |                      |            |          |   |
|                                      |             |                    |                      |            |          |   |
|                                      |             |                    |                      |            |          |   |
|                                      |             |                    |                      |            |          |   |
|                                      |             |                    |                      |            |          |   |

Figura 23

| ₩ + ↔ = 0 · 0 ‹ > ↔ = : «                                                  |             |                    |                           |                       | □ 0                          | 0 [                       | Salvar | ÷    |
|----------------------------------------------------------------------------|-------------|--------------------|---------------------------|-----------------------|------------------------------|---------------------------|--------|------|
|                                                                            |             |                    |                           |                       |                              |                           |        |      |
|                                                                            |             |                    |                           |                       |                              |                           |        |      |
|                                                                            |             |                    |                           |                       |                              |                           |        |      |
|                                                                            |             |                    |                           |                       |                              |                           |        |      |
| Aprenda a Programar                                                        | Variáveis 🗸 | Decisões Lógicas 🗸 | Laços de repetição 🗸 Arra | y → Funções           | s ~ Adic                     | ionar                     | link+  |      |
|                                                                            |             |                    |                           | Þesquise o            | u digite o U                 | IRL                       |        | 2    |
|                                                                            |             |                    |                           | Praticar<br>/pratica  | ido Laços de<br>ido-lacos-de | e Repetição<br>-repeticao | Pag    | je î |
|                                                                            |             |                    |                           | Praticar<br>/praticar | ido Arrays<br>ido-arrays     |                           | Pag    | je   |
|                                                                            |             |                    |                           | Array<br>/array       |                              |                           | Pag    | je   |
|                                                                            |             |                    |                           | I Laços d<br>∕/acos-d | e repetição<br>e-repeticao   |                           | Pag    | je 🗸 |
|                                                                            |             |                    |                           | + Adicion             | ar bloco                     |                           |        |      |
| Parte do modelo → Grupo → Colunas → Coluna → Navegação → Link personalizar | ado         |                    |                           |                       |                              |                           |        |      |

Figura 24

| (\$) <mark>+</mark> େ େ ଅ ସେ · ଭା ଠି   ତା ସେ             | : «                                                             |                    |                      | Д       | 0    | Salvar | ÷  |
|----------------------------------------------------------|-----------------------------------------------------------------|--------------------|----------------------|---------|------|--------|----|
|                                                          |                                                                 |                    |                      |         |      |        |    |
| Aprenda a Programar                                      | Variaveis ~                                                     | Decisoes Logicas ~ | Laços de repetiçao 🗸 | Array ~ | Funç | çoes ~ | î. |
|                                                          | Praticando<br>variáveis                                         |                    |                      |         |      |        | 1  |
|                                                          | Adicionar link                                                  |                    |                      |         |      |        |    |
|                                                          | Pesquise ou digite o URL                                        | ے آ                |                      |         |      |        |    |
|                                                          | Praticando Laços de Repetição<br>/praticando-lacos-de-repetição | Page               |                      |         |      |        |    |
|                                                          | Praticando Arrays<br>/praticando-arrays                         | Page               |                      |         |      |        |    |
|                                                          | ■ Array<br>/array                                               | Page               |                      |         |      |        |    |
| Parte do modelo 🔸 Grupo 🔸 Colunas 🔸 Coluna 🔸 Navegação 🔸 | Laços de repetição<br>/lacos-de-repeticao                       | Page 🔹 🗸           |                      |         |      |        |    |

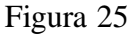

Com todas essas etapas realizadas, retomamos para a página inicial e então pudemos organizar o menu. Para isso, clicamos sobre o bloco do menu e em "editar" (localizado nas opções logo acima). Em seguida clicamos sobre "Variáveis" e no sinal de "+" (no final), para então buscarmos pelas outras páginas e incluí-las no menu também. Após isso, inserimos as páginas de praticando em seus respectivos conteúdos. Para isso, nas mesmas configurações em que estávamos, clicamos sobre o nome de cada uma das páginas novamente, em que apareceu uma setinha, então clicamos sobre ela e da mesma forma que anteriormente, buscamos pela página e a selecionamos. Dessa forma, ao clicar sobre a página das "Variáveis", por exemplo, embutida nela já teria a página de praticando, bastando apenas clicar em cada uma.

Ainda na página inicial e por último, mas não menos importante, modificamos a página "Sobre", que como dito anteriormente, estaria contida dentro de um botão fazendo com que após o clicasse, nos direcionasse para essa página.

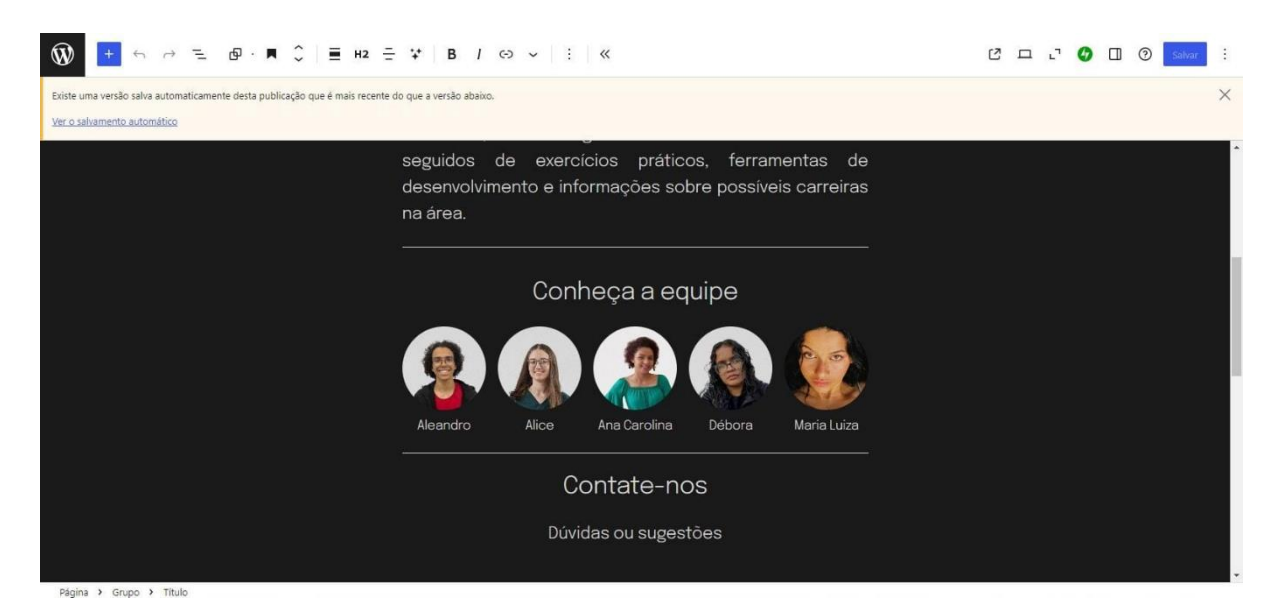

Figura 26

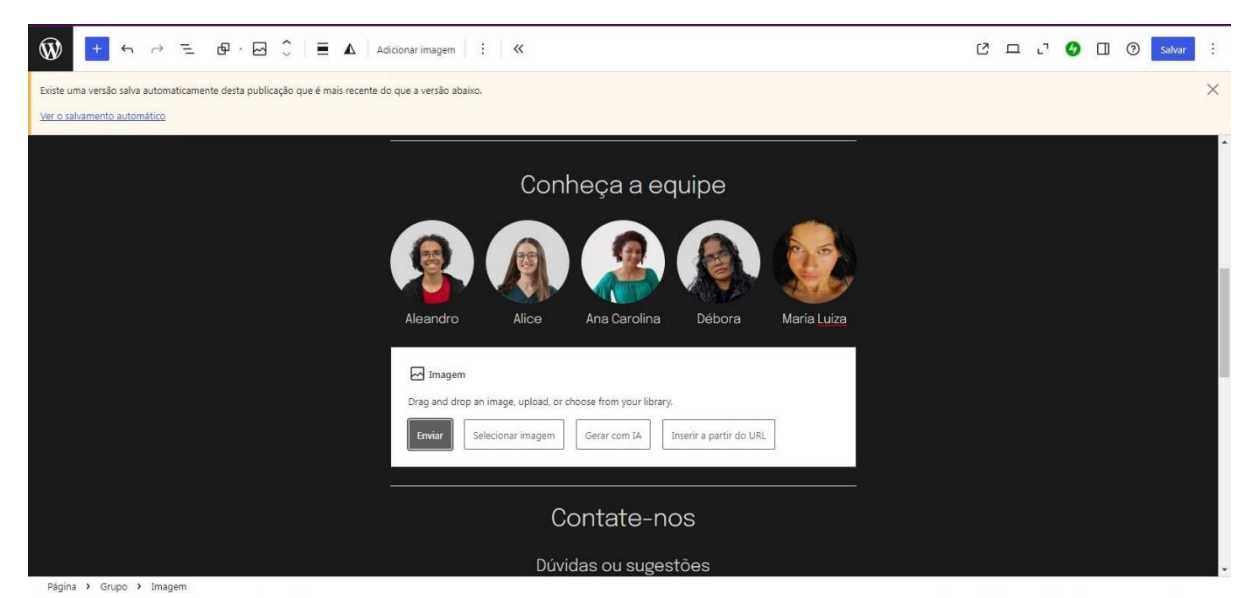

Figura 27

| <ul> <li>W ➡ ↔ → = @ · @ ○ ■ ▲ Adicionar imagem</li> <li>Existe uma versão salva automaticamente desta publicação que é mais recente do que a versão aba</li> <li>Ver o salvamento automático</li> </ul> | іхо.                                                                                                   |                      |                                                      |             | Ľ | Д | IJ | <b>6</b> ( | ] () | Salvar | <br>× |
|----------------------------------------------------------------------------------------------------|----------------------------------------------------------------------------------------------------|----------------------|------------------------------------------------------|-------------|---|---|----|------------|------|--------|-------|
| Aleandro                                                                                                    | Conh<br>Biblioteca de midia<br>Seu telefone<br>Gerar com IA<br>Google Fotos<br>Fotos gratuítas do Pexe | eça a<br>☑<br>☑<br>¥ | equipe                                               | Maria Luiza |   |   |    |            |      |        |       |
| Drag and drc<br>Erviur                                                                                                    | Selecionar imagem                                                                                      | Gerar com IA         | prary.<br>Inserir a partir do URL<br>-NOS<br>gestões |             |   |   |    |            |      |        |       |

Figura 28

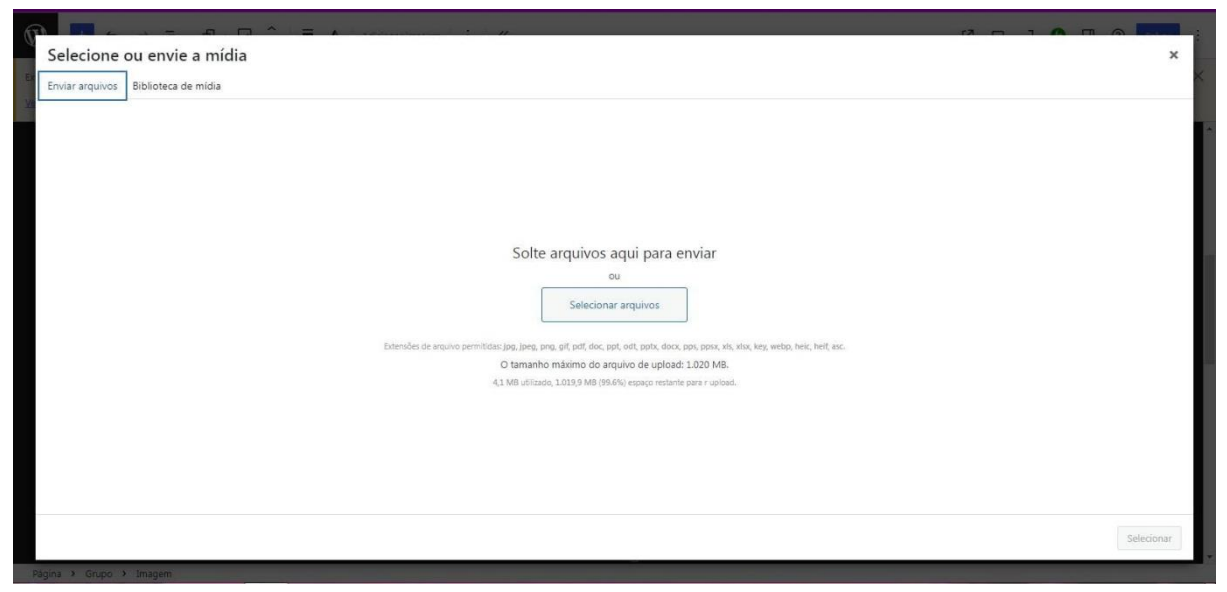

Figura 29

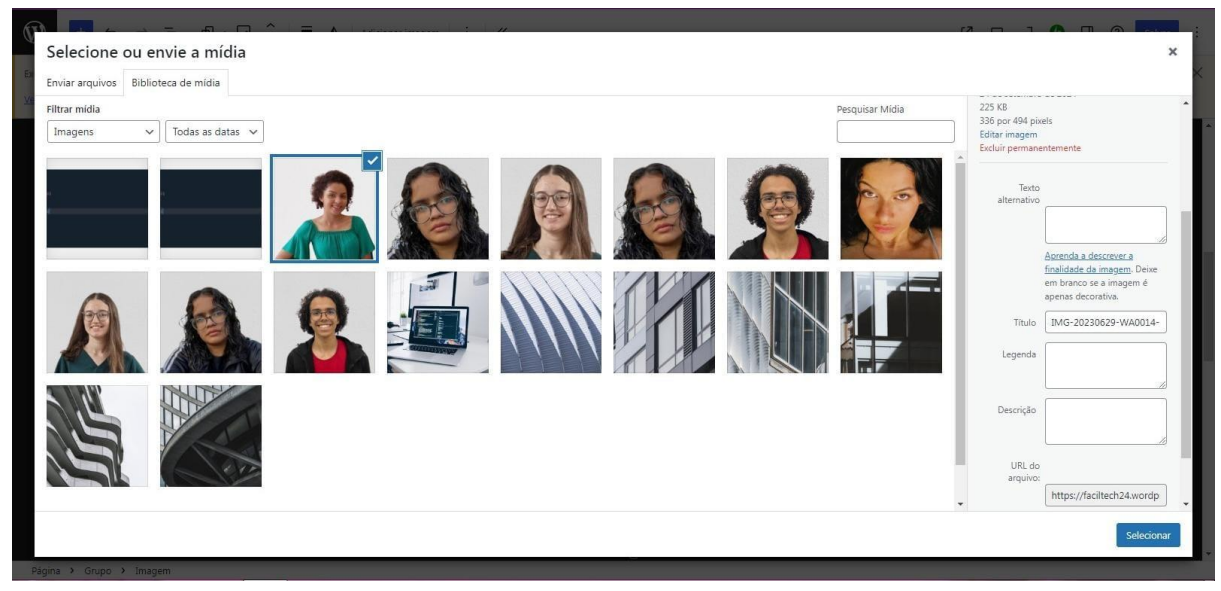

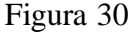

Então clicamos sobre o botão e nessa etapa bastamos dar uma breve explicação (da mesma maneira que nas demais vezes) sobre o que se tratava nosso site e acrescentamos as fotos e os nomes dos integrantes do grupo. Para isso, clicamos sobre o bloco "Conhecendo a equipe" e nos ícones que apareciam no canto superior esquerdo, clicamos no que havia dois quadradinhos juntos. Com isso, fez com que aparecesse mais uma vez um sinal de "+" ao lado do último círculo em que as fotos conteriam. Então o clicamos e selecionamos "imagem". Em seguida, clicamos em "Selecionar imagem" e em "Biblioteca de mídia". Selecionamos "Enviar arquivos" e "Selecionar arquivos" para submeter as fotos à biblioteca. Feito isso, em "legenda" escrevemos o nome de cada integrante e por fim clicamos em "selecionar". Essa página também continha uma espécie de formulário vinda junto ao template, portanto não a modificamos em nada sua estrutura.

Para a publicação do site, seguimos os seguintes passos. Primeiramente, selecionamos a ferramenta "Hospedagem", que nos direciona para um hub.

| 🚯 📸 Aprenda a Programar 🕂 Novo                                 |                                                                                         | 🚔 👓 🕜 📫 Oli, Alice Salmazi 🛽                                                    |
|----------------------------------------------------------------|-----------------------------------------------------------------------------------------|---------------------------------------------------------------------------------|
| Dominio gratuto zo<br>adquirir um plano anual<br>Razer upgrade | Minha página inicial<br>Seu hub para próximos pasos, centro de suporte e links rápidos. | Acesse seu site Visilo geral do host                                            |
| 2 Painel                                                       |                                                                                         |                                                                                 |
| 📥 Hospedagem <                                                 |                                                                                         | netes Fragment Statement , Samonian Lighters , Samonian Statementagian , Brough |
| Minha página inicial                                           | Próximos passos para o seu site 4/7                                                     |                                                                                 |
| Visão Geral                                                    | ✓ Dé um nome ao seu site                                                                | Inclusion                                                                       |
| Planos                                                         |                                                                                         |                                                                                 |
| Complementos                                                   | <ul> <li>Verificar endereço de e-mail</li> </ul>                                        |                                                                                 |
| COMMINGS                                                       |                                                                                         | Children and                                                                    |

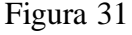

Em seguida, selecionamos a opção "Iniciar site". Um pop-up será exibido informando que o site está disponível e foi publicado, oferecendo a opção de visualizá-lo como um visitante.

| ✓ Selecione um plano            |   |
|---------------------------------|---|
| screva seu primeiro post        | > |
| niciar seu site                 | > |
|                                 |   |
| lenha um dominio. Crie um site. |   |

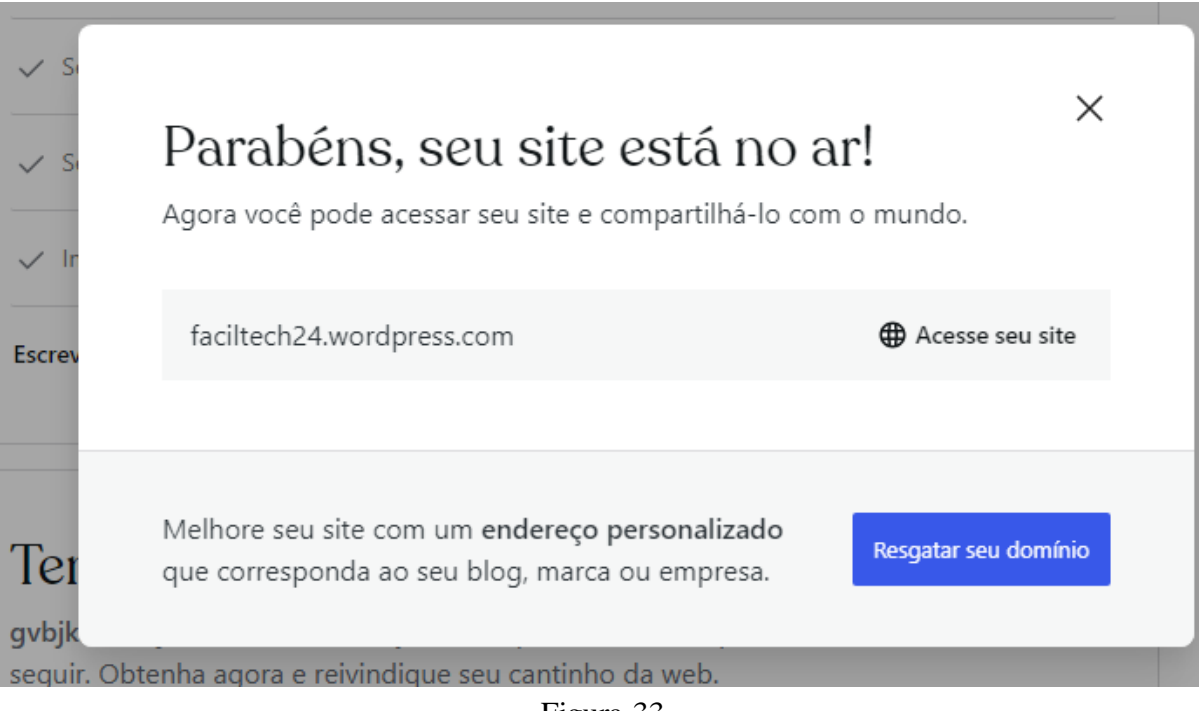

Figura 33

**WORDPRESS.** WordPress.com. WordPress [online]. Disponível em: <a href="https://wordpress.com/pt-br/>br/>. Acesso em: 29 ago. 2024.">https://wordpress.com/pt-br/>. Acesso em: 29 ago. 2024.</a>